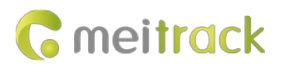

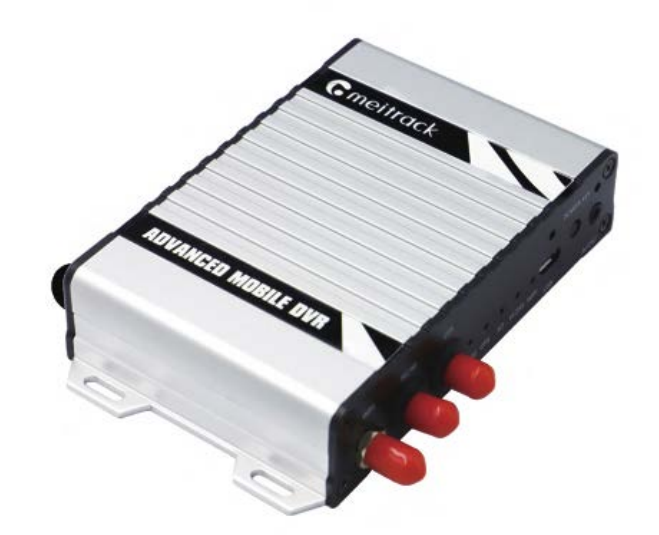

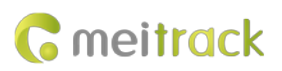

# **Change History**

| File Name  | MEITRACK MD500S MDVR User Guide |              |                        |  |  |
|------------|---------------------------------|--------------|------------------------|--|--|
| Project    | MD500S Creation Date 2022-01-06 |              |                        |  |  |
|            |                                 | 2022-12-20   |                        |  |  |
| Subproject | User Guide                      | Total Pages  | 22                     |  |  |
| Version    | V2.1                            | Confidential | External Documentation |  |  |

# Contents

| 1 Cop | yright and Disclaimer                                           | 4  | - |
|-------|-----------------------------------------------------------------|----|---|
| 2 Pro | duct Introduction                                               | 4  | - |
|       | 2.1 Product Overview                                            | 4  | - |
|       | 2.2 Product Functions                                           | 4  | - |
|       | 2.2.1 DVR Function                                              | 4  | - |
|       | 2.2.2 ADAS Function                                             | 4  | - |
|       | 2.2.3 DMS Function                                              | 5  | - |
|       | 2.2.4 Position Tracking                                         | 5  | - |
|       | 2.2.5 Alert                                                     | 5  | - |
|       | 2.2.6 Other Functions                                           | 5  | - |
|       | 2.3 Product Specifications                                      | 6  | - |
|       | 2.4 Main Device and Accessories                                 | 7  | - |
|       | 2.5 About the MDVR                                              | 8  | - |
|       | 2.5.1 Product Appearance                                        | 8  | - |
|       | 2.5.2 LED Indicator                                             | 8  | - |
|       | 2.5.3 AV Input Port and RS232 Port Definition                   | 10 | - |
|       | 2.5.4 I/O Port                                                  | 10 | - |
| 3 Hov | v it Works                                                      | 12 | - |
|       | 3.1 Working Diagram                                             | 12 | - |
|       | 3.2 Working Mode                                                | 13 | - |
| 4 Dev | ice Installation and Test                                       | 14 | - |
|       | 4.1 Installing a SIM Card and Micro SD Card                     | 14 | - |
|       | 4.2 Installing Cameras                                          | 15 | - |
|       | 4.3 Installing the I/O Cable, Antennas, Speaker, and Microphone | 15 | - |
|       | 4.4 Setting the IP Address and Port By Using Meitrack Manager   | 16 | - |
|       | 4.5 Platform Function Test                                      | 17 | - |
|       | 4.6 Downloading and Using MTViewer Ai App (Android Only)        | 17 | - |
|       | 4.7 Installing the Camera of the DMS                            | 18 | - |
|       | 4.8 Installing the Camera of the ADAS                           | 19 | - |
|       | 4.9 ADAS and DMS Voice Broadcasting List                        | 20 | - |
|       | 4.10 Viewing Alert Photos on the MS03 Platform                  | 21 | - |
|       |                                                                 |    |   |

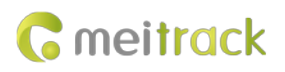

# **1** Copyright and Disclaimer

Copyright © 2022 MEITRACK. All rights reserved.

cmeitrack , 众歌 and **O** are trademarks that belong to Meitrack Group and its subsidiary.

The user manual may be changed without notice.

Without prior written consent of Meitrack Group, this user manual, or any part thereof, may not be reproduced for any purpose whatsoever, or transmitted in any form, either electronically or mechanically, including photocopying and recording. Meitrack Group shall not be liable for direct, indirect, special, incidental, or consequential damages (including but not limited to economic losses, personal injuries, and loss of assets and property) caused by the use, inability, or illegality to use the product or

documentation.

# **2** Product Introduction

#### 2.1 Product Overview

The MD500S is a four-channel mobile digital video recorder (MDVR) featuring high stability and supporting Advanced Driver Assistance Systems (ADAS), Driver Monitoring System (DMS), video recording, and GPS tracking. Adopting the high-performance processor and Android operating system, it can operate in vehicle tracking mode and video recording mode simultaneously and is a core product of new-generation wireless vehicle video surveillance solutions that uses H.264 video compression or decompression, GPS positioning, and wireless data transmission technologies.

The MD500S is small in size and light in weight and is characterized by internal GPS system and video processing system. With the metal outer case, it dissipates heat more effectively and its rugged sturdy housing make it shockproof. This unit is specially designed for mobile video surveillance for different types of vehicles, such as buses, long-distance coaches, taxis, logistics vehicles, special purpose vehicles (such as armored cars), and private cars.

#### **2.2 Product Functions**

#### 2.2.1 DVR Function

- 4-channel 720p live video recording
- Automatic video overlaying
- Search and play back videos via the MS03 platform, MS03 app or MTPlayer software
- Download videos via the MS03 platform or MS03 app
- OSD overlay for video recording
- SOS alert video recording
- Alert photo capturing
- Video image quality settings
- Self-adaptive camera resolution and format

#### 2.2.2 ADAS Function

- Forward collision
- Distance detection
- Left lane departure
- Right lane departure

Copyright © 2022 Meitrack Group All rights reserved.

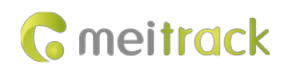

• Front vehicle start

#### 2.2.3 DMS Function

- Turn head to the left
- Turn head to the right
- Raise head
- Lower head
- Drowsiness
- Yawning
- Calling
- Smoking
- Driver absence

#### 2.2.4 Position Tracking

- GNSS + LBS positioning
- Real-time location query
- Tracking by time interval
- Tracking by distance
- Tracking by mobile phone
- Speeding alert
- Cornering report

#### 2.2.5 Alert

- SOS alert
- GPS antenna cut-off alert
- External power supply cut-off alert
- GPS blind spot alert
- Engine or vehicle door status alert
- Geo-fence
- Video signal lost or recovery alert
- Harsh braking alert
- Harsh acceleration alert
- I/O port detection
- Driver fatigue alert

#### 2.2.6 Other Functions

- Support a CAN bus interface
- Support a temperature sensor
- Support a RFID reader
- Support multiple types of fuel level sensors
- Support two-way calling
- Play local videos by using MTPlayer software
- Upload data via 4G or WiFi

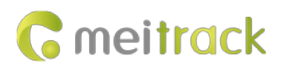

- Configure the MDVR by using the local area network (LAN) web page
- Support parallel running of two systems
- Support the WiFi hotspot function
- Preview videos by using the RTMP
- Support MTViewer Ai app

## 2.3 Product Specifications

| Item             | Parameter                   | Specifications                                                                   |  |  |
|------------------|-----------------------------|----------------------------------------------------------------------------------|--|--|
| Power supply     | Rated voltage               | DC: 11–36 V. Rated input: 12 V/2 A                                               |  |  |
| Storage medium   | Micro SD card               | Up to 1000 GB (It is recommended that you should use a class 10 or above micro   |  |  |
|                  |                             | SD card.)                                                                        |  |  |
| System structure | System operation            | Android operating system                                                         |  |  |
| Audio and video  | Video input                 | Support 1-channel DMS, 1-channel ADAS, and 2-channel 720p audio and video        |  |  |
|                  |                             | recordings                                                                       |  |  |
|                  |                             | Voltage output: 5 V/0.5 A                                                        |  |  |
|                  | Resolution                  | Storage stream: D1 (704*576), WD1 (960*576), and 720p (1280*720)                 |  |  |
|                  |                             | Live stream: CIF (352*288) and D1 (704*576)                                      |  |  |
|                  | Video compression           | H.264 (Support RTMP and AVMSG video streams)                                     |  |  |
|                  | standard                    |                                                                                  |  |  |
|                  | Audio input                 | 4-channel camera Mic input. The audio function is required for the camera.       |  |  |
|                  |                             | 1-channel 3.5 mm headphone jack input                                            |  |  |
|                  | Audio output                | 1-channel 3.5 mm headphone jack output                                           |  |  |
|                  | Audio compression           | Support Advanced Audio Coding (AAC) only                                         |  |  |
|                  | Video search and            | Search and play back videos based on the channel, recording type, bit rate type, |  |  |
|                  | playback                    | or time.                                                                         |  |  |
|                  | Recording method            | Simultaneously record general videos and alert videos as well as sounds and      |  |  |
|                  |                             | videos.                                                                          |  |  |
| 2G/3G/4G         | MD500S                      | LTE FDD: B1/B3/B7/B8/B20/B28 LTE TDD: B38/B40                                    |  |  |
|                  |                             | WCDMA: B1/B8                                                                     |  |  |
|                  |                             | GSM: 900/1800MHz                                                                 |  |  |
|                  |                             | GSM:850/900/1800/1900MHz                                                         |  |  |
|                  |                             | WCDMA: B1/B2/B4/B5/B8                                                            |  |  |
|                  | IVIDS005-E                  | LTE FDD: B1/B2/B3/B4/B5/B7/B8/B20/B28                                            |  |  |
|                  |                             | LTE TDD: B38/B39/B40/B41                                                         |  |  |
|                  |                             | WCDMA: B2/B4/B5                                                                  |  |  |
|                  | MD500S-A                    | LTE FDD: B2/B4/B5/B7/B12/B13/B14/B17/B25/B26/B66/B71                             |  |  |
|                  |                             | LTE TDD: B41                                                                     |  |  |
|                  |                             | WCDMA: B1/B6/B8/B19                                                              |  |  |
|                  | MD500S-J                    | LTE FDD: B1/B3/B5/B8/B11/B18/B19/B21/B26/B28                                     |  |  |
|                  |                             | LTE TDD: B41                                                                     |  |  |
|                  | MD500S-W                    | Only the WiFi function is supported, and LTE is not supported.                   |  |  |
| WiFi             | Internal WiFi module.       | Support WiFi 802.11a/802.11b/802.11g/802.11n/802.11ac. Frequency: 2.4 GHz or     |  |  |
|                  | 5 GHz. Support AP/STA mode. |                                                                                  |  |  |

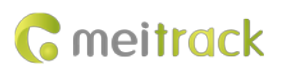

| GNSS        | 1. GPS               |                                                                               |  |  |
|-------------|----------------------|-------------------------------------------------------------------------------|--|--|
|             | 2. GPS + BeiDou      |                                                                               |  |  |
|             | 3. GPS + GLONASS     |                                                                               |  |  |
|             | 4. GPS + GLONASS + B | leiDou                                                                        |  |  |
| Protocol    | Protocol supported   | Meitrack protocol (CCE) + RTMP                                                |  |  |
| Power       | Static operating     | Average power consumption: 65 mA (The ACC is off, and a piece of positioning  |  |  |
| consumption | current              | data is uploaded every 10 seconds.)                                           |  |  |
|             | Operating current    | Maximum power consumption: 1100 mA. Average power consumption: 600 mA.        |  |  |
|             |                      | (The ACC is on, ADAS and DMS are running, two cameras are connected, and the  |  |  |
|             |                      | WiFi hotspot is enabled, and a piece of positioning data is uploaded every 10 |  |  |
|             |                      | seconds.)                                                                     |  |  |
|             | Current in sleep     | In standby mode, the power consumption is about 15 mA.                        |  |  |
|             | mode                 |                                                                               |  |  |
| Others      | Operating            | Device without a battery: -20°C to 70°C                                       |  |  |
|             | temperature          |                                                                               |  |  |
|             | Sensor               | Built-in 3-axis accelerometer                                                 |  |  |
|             | Internal Bluetooth   | BT2.1 + EDR/3.0/4.1 LE/4.2BLE                                                 |  |  |
|             | module               |                                                                               |  |  |
|             | Protocol             | Support Meitrack CCE protocol                                                 |  |  |
|             | I/O port             | 4 input ports                                                                 |  |  |
|             |                      | 2 output ports                                                                |  |  |
|             |                      | 2 analog input ports                                                          |  |  |
|             |                      | 1 1-Wire port                                                                 |  |  |
|             |                      | 1 CAN bus interface                                                           |  |  |
|             |                      | 1 RS232 port                                                                  |  |  |
|             |                      | 4 AV input ports                                                              |  |  |
|             | Audio interface      | 3.5 mm audio interface, connected to the speaker or microphone. Used for two- |  |  |
|             |                      | way calling or two-way radio functions.                                       |  |  |
|             | Outer case           | Dimension: 120 mm x 70 mm x 25 mm                                             |  |  |
|             | Weight               | 300g                                                                          |  |  |

# 2.4 Main Device and Accessories

| Standard Accessory | Quantity | Description                                          |
|--------------------|----------|------------------------------------------------------|
| MD500S MDVR        | 1        | The 14-pin I/O cable is 20 cm in length.             |
| CD download card   | 1        |                                                      |
| A57 speaker        | 1        |                                                      |
| A58 microphone     | 1        |                                                      |
| Audio cable        | 1        |                                                      |
| GSM antenna        | 1        | Standard 4G antenna (excluding WiFi version devices) |
| GPS antenna        | 1        |                                                      |
| WiFi antenna       | 1        | Standard WiFi antenna                                |

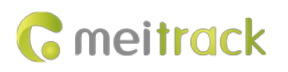

| Optional Accessory                           | Quantity | Description                                             |
|----------------------------------------------|----------|---------------------------------------------------------|
| A53 fuel level sensor (analog input voltage) | 1        |                                                         |
| A61 temperature sensor box                   | 1        |                                                         |
| A52 digital temperature sensor               | 1        | The cable is three meters, five meters, 10 meters or 20 |
|                                              |          | meters in length. Others need to be customized.         |
| USB cable (standard Android cable)           | 1        |                                                         |
| Relay                                        | 1        | 12 V/24 V                                               |
| iButton reader                               | 1        | Work with the probe.                                    |
| Camera of the ADAS                           | 1        | Camera used for the ADAS                                |
| Camera of the DMS                            | 1        | Camera used for the DMS                                 |
| Surveillance camera                          | 1        | 720p camera (Support audio)                             |
| ASUF101&ASUF102 Bluetooth Ultrasonic Fuel    | 1        | RS232                                                   |
| Level Sensor                                 |          |                                                         |

# 2.5 About the MDVR

#### 2.5.1 Product Appearance

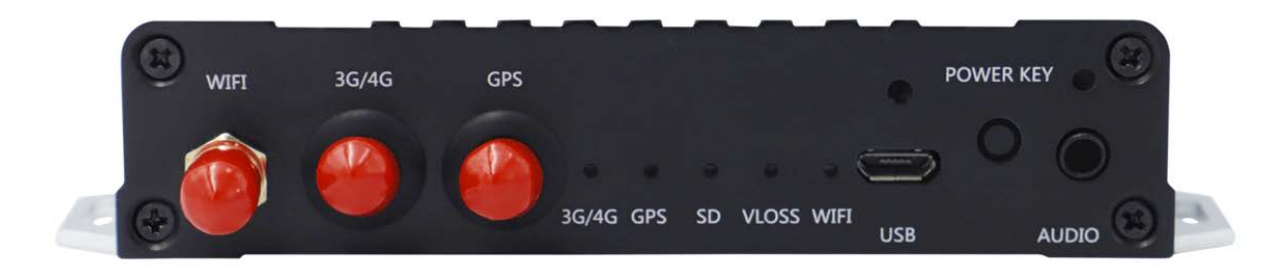

#### Figure 2.5.1 Front panel

| Interface                          | Sign Name | Description                                     |
|------------------------------------|-----------|-------------------------------------------------|
| Microphone/Speaker interface Audio |           | Connect to the microphone or speaker.           |
| USB debug port USB                 |           | Connect to a PC to configure device parameters. |
| Power button                       | POWER KEY | Turn on or turn off the device.                 |
| WiFi                               | WIFI      | WiFi antenna connector                          |
| GPS                                | GPS       | GPS antenna connector                           |
| 3G/4G                              | 3G/4G     | SMA connector. 3G/4G main antenna.              |

#### 2.5.2 LED Indicator

| Sign Name | Color | LED Indicator | Indicator Status           | Description                                      |
|-----------|-------|---------------|----------------------------|--------------------------------------------------|
| 3G/4G     | Green | 3G/4G LED     | Steady on                  | There is an incoming call, or the subscriber you |
|           |       | indicator     |                            | dialed is busy now.                              |
|           |       |               | Blink fast (once every 0.1 | The device is being initialized.                 |
|           |       |               | seconds)                   |                                                  |

Copyright © 2022 Meitrack Group All rights reserved.

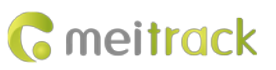

|       |       |                | Blink fast (0.1 seconds on   | A signal is received from a base station.                |
|-------|-------|----------------|------------------------------|----------------------------------------------------------|
|       |       |                | and 2.9 seconds off)         |                                                          |
|       |       |                | Blink slowly (1 second on    | No signal is received from a base station.               |
|       |       |                | and 2 seconds off)           |                                                          |
| GPS   | Blue  | GPS LED        | Steady on                    | A button or an input is triggered.                       |
|       |       | indicator      | Blink fast (once every 0.1   | The device is being initialized, or the battery power is |
|       |       |                | seconds)                     | low.                                                     |
|       |       |                | Blink fast (0.1 seconds on   | A GPS signal is received.                                |
|       |       |                | and 2.9 seconds off)         |                                                          |
|       |       |                | Blink slowly (1 second on    | No GPS signal is received.                               |
|       |       |                | and 2 seconds off)           |                                                          |
| SD    | Green | SD card LED    | Blink fast (frequency for    | An SD card is detected, and audio and video data is      |
|       |       | indicator      | writing data)                | written to the SD card.                                  |
|       |       |                | Blink suddenly (once every   | An SD card is detected, but no data is written to the    |
|       |       |                | 5 seconds; indicator on: 0.1 | SD card.                                                 |
|       |       |                | seconds)                     |                                                          |
|       |       |                | Steady off                   | No SD card is detected.                                  |
| VLOSS | Red   | Video lost LED | Steady on                    | All AV inputs are not connected to cameras.              |
|       |       | indicator      | Blink suddenly (once every   | One AV input is not connected to a camera.               |
|       |       |                | 5 seconds; indicator on: 0.1 |                                                          |
|       |       |                | seconds)                     |                                                          |
|       |       |                | Blink suddenly (2 times      | Two AV inputs are not connected to cameras.              |
|       |       |                | every 5 seconds; indicator   |                                                          |
|       |       |                | on: 0.1 seconds; interval:   |                                                          |
|       |       |                | 0.3 seconds)                 |                                                          |
|       |       |                | Blink suddenly (3 times      | Three AV inputs are not connected to cameras.            |
|       |       |                | every 5 seconds; indicator   |                                                          |
|       |       |                | on: 0.1 seconds; interval:   |                                                          |
|       |       |                | 0.3 seconds)                 |                                                          |
|       |       |                | Steady off                   | All AV inputs are connected to cameras.                  |
| WIFI  | Green | WiFi LED       | Blink suddenly (once every   | There is a WiFi module, but no data is sent.             |
|       |       | indicator      | 5 seconds; indicator on: 0.1 |                                                          |
|       |       |                | seconds)                     |                                                          |
|       |       |                | Blink fast                   | WiFi data is sent and received normally.                 |
|       |       |                | Steady off                   | There is no WiFi module.                                 |
|       |       |                | Blink slowly (1 second on    | The WiFi hotspot is enabled.                             |
|       |       |                | and 2 seconds off)           |                                                          |

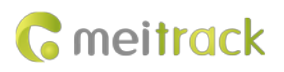

# 2.5.3 AV Input Port and RS232 Port Definition

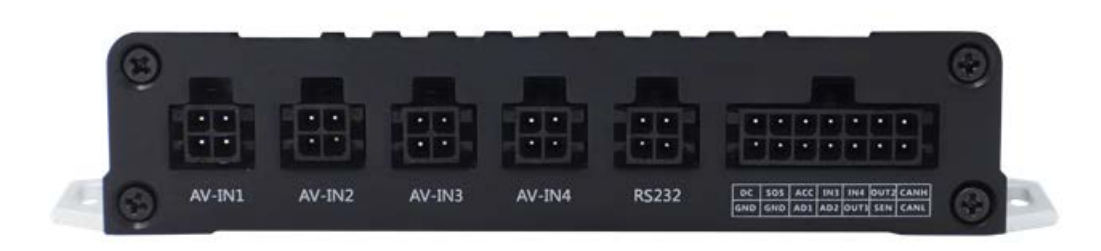

#### Figure 2.5.3 Rear panel

| Interface     | Sign Name | Description                                                                             |  |  |  |
|---------------|-----------|-----------------------------------------------------------------------------------------|--|--|--|
| AV input port | AV-IN1    | Four 4-pin ports (5557 interface), connected to cameras (5 V). Four-channel audio       |  |  |  |
|               | AV-IN2    | and video recordings are supported. By default, the AV-IN1 port is connected to the     |  |  |  |
|               | AV-IN3    | DMS, and the AV-IN2 port is connected to the ADAS.                                      |  |  |  |
|               | AV-IN4    | Frame rate: 1–25 FPS                                                                    |  |  |  |
|               |           | Resolution: 720p/WD1/D1 (optional)                                                      |  |  |  |
|               |           | After the disk is full, old videos are replaced with new ones or video recordings are   |  |  |  |
|               |           | stopped.                                                                                |  |  |  |
|               |           | Audio and videos can be recorded simultaneously.                                        |  |  |  |
| RS232 port    | RS232 EXT | 4-pin port, connected to a 4-pin accessory, such as the RFID reader. It is reserved for |  |  |  |
|               |           | other customized peripherals, such as the magnetic card reader.                         |  |  |  |

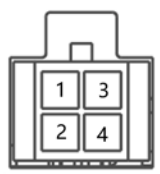

RS232

| Pin Number | Description (Meitrack Handset) |  |
|------------|--------------------------------|--|
| 1          | Power output                   |  |
|            | Output voltage: 5 V            |  |
| 2          | Ground wire                    |  |
| 3          | RXD                            |  |
| 4          | ТХD                            |  |

2.5.4 I/O Port

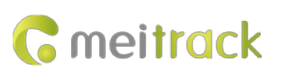

| 1<br>Power input<br>(+) | 3<br>SOS               | 5<br>ACC               | 7<br>Input 3        | 9<br>Input 4   | 11<br>Output 2                         | 13<br>CANH |
|-------------------------|------------------------|------------------------|---------------------|----------------|----------------------------------------|------------|
| 2<br>GND input<br>(-)   | 4<br>GND output<br>(-) | 6<br>Analog input<br>1 | 8<br>Analog input 2 | 10<br>Output 1 | 12<br>Digital<br>temperature<br>sensor | 14<br>CANL |

| Pin Number         | Cable Color    | Description                                                                           |  |
|--------------------|----------------|---------------------------------------------------------------------------------------|--|
| 1 (Power +)        | Red            | Positive charge of the power input. Connect to the positive charge of the vehicle     |  |
|                    |                | battery. Input voltage: 11–36 V. 12 V is recommended.                                 |  |
| 2 (GND)            | Black          | Ground wire. Connect to the negative charge of the vehicle battery or to the          |  |
|                    |                | negative terminal.                                                                    |  |
| 3 (SOS)            | White          | Digital input 1. Negative trigger (SOS button by default)                             |  |
| 4 (GND output)     | Black          | Ground wire. Connect to input 1 (SOS button)                                          |  |
| 5 (ACC)            | White & brown  | Digital input 2. Positive trigger                                                     |  |
|                    |                | Connect to the vehicle's ACC cable by default to detect the vehicle's ACC status.     |  |
| 6 (Analog input 1) | Blue           | Analog input 1 with 12-bit resolution. Valid voltage: 0–30 V                          |  |
|                    |                | Connect to an external sensor, such as the fuel level sensor.                         |  |
| 7 (Input 3)        | White & red    | Digital input 3. Positive trigger by default. It can be switched to negative trigger. |  |
|                    |                | Connect to the turning left signal light cable.                                       |  |
| 8 (Analog input 2) | Blue & brown   | Analog input 2 with 12-bit resolution. Valid voltage: 0–30 V                          |  |
|                    |                | There is a white plug on this analog input cable, and the cable is connected to the   |  |
|                    |                | A53 fuel level sensor by default.                                                     |  |
| 9 (Input 4)        | White & yellow | Digital input 2. Positive trigger by default. It can be switched to negative trigger. |  |
|                    |                | Connect to the turning right signal light cable.                                      |  |
| 10 (Output 1)      | Yellow         | Output 1. Low level trigger by default (0 V). Invalid: open collector output          |  |
|                    |                | Maximum voltage for an open collector output (invalid): 40 V. Maximum current:        |  |
|                    |                | 500 mA.                                                                               |  |
|                    |                | Allow users to configure it as the high level trigger.                                |  |
|                    |                | Connect to an external relay to remotely cut off the vehicle fuel cable or engine     |  |
|                    |                | power supply.                                                                         |  |
| 11 (Output 2)      | Yellow & brown | Output 2                                                                              |  |
|                    |                | Valid: low level (0 V)                                                                |  |
|                    |                | Invalid: open collector output                                                        |  |
|                    |                | Maximum voltage for an open collector output (invalid): 40 V. Maximum current:        |  |
|                    |                | 500 mA.                                                                               |  |
|                    |                | Allow users to configure it as the high level trigger.                                |  |
|                    |                | Connect to an external relay to remotely cut off the vehicle fuel cable or engine     |  |
|                    |                | power supply.                                                                         |  |
| 12 (Digital sensor | Green          | TTL3.3V level                                                                         |  |
| input/iButton)     |                | Connect to the A52 digital temperature sensor by default by using the A61 sensor      |  |
|                    |                | box. It can also be connected to the iButton reader.                                  |  |

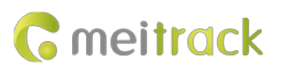

| 13 (CANH) | Orange & white | Connect to a CAN bus peripheral. |
|-----------|----------------|----------------------------------|
| 14 (CANL) | Orange         | Connect to a CAN bus peripheral. |

# 3 How it Works

## 3.1 Working Diagram

The device supports the RTMP (audio and video transmission protocol) and is compatible with Meitrack's private audio and video transmission protocol. There are two communication modes as follows:

Mode 1: Meitrack GPRS protocol (CCE) + Meitrack's private audio and video transmission protocol

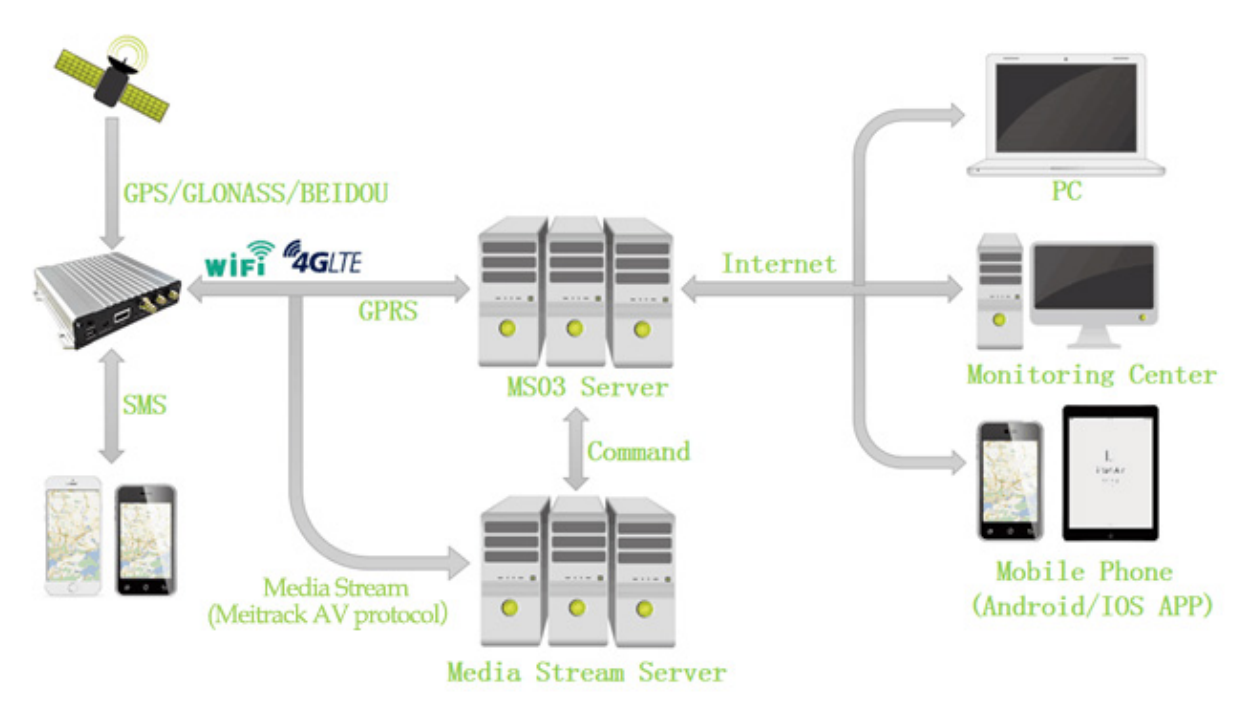

Mode 2: Meitrack GPRS protocol (CCE) + RTMP

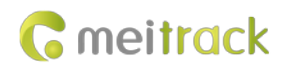

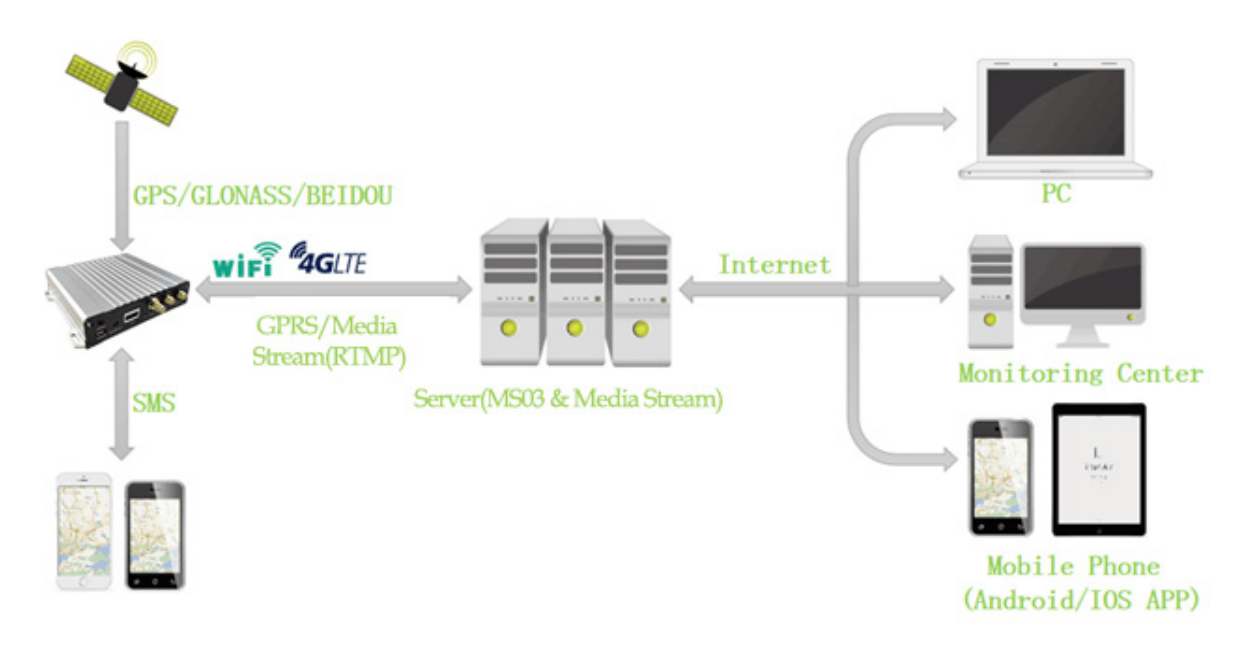

## 3.2 Working Mode

# MDVR Working Mode

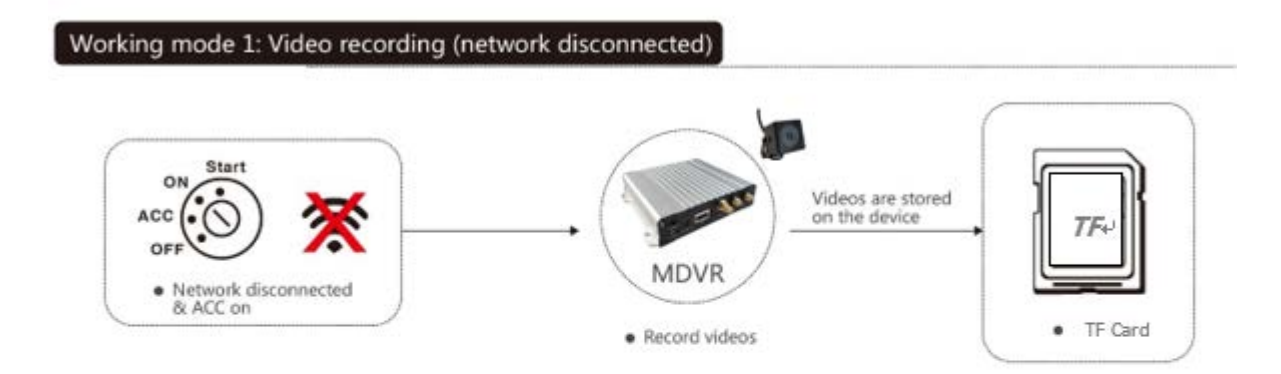

#### Working mode 2: Real-time video surveillance

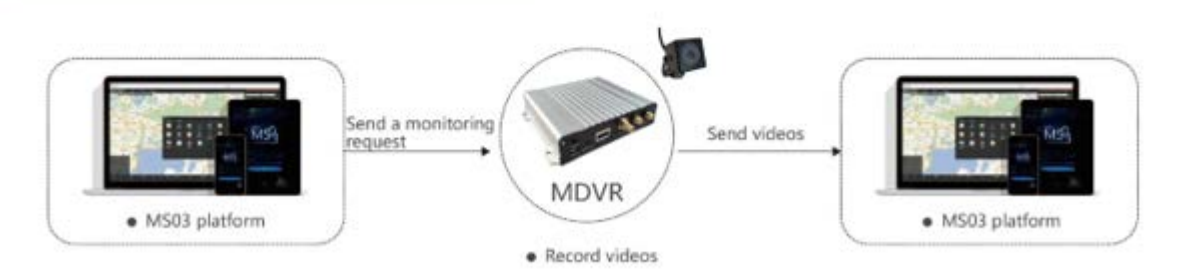

# Working mode 3: Alert triggering and uploading

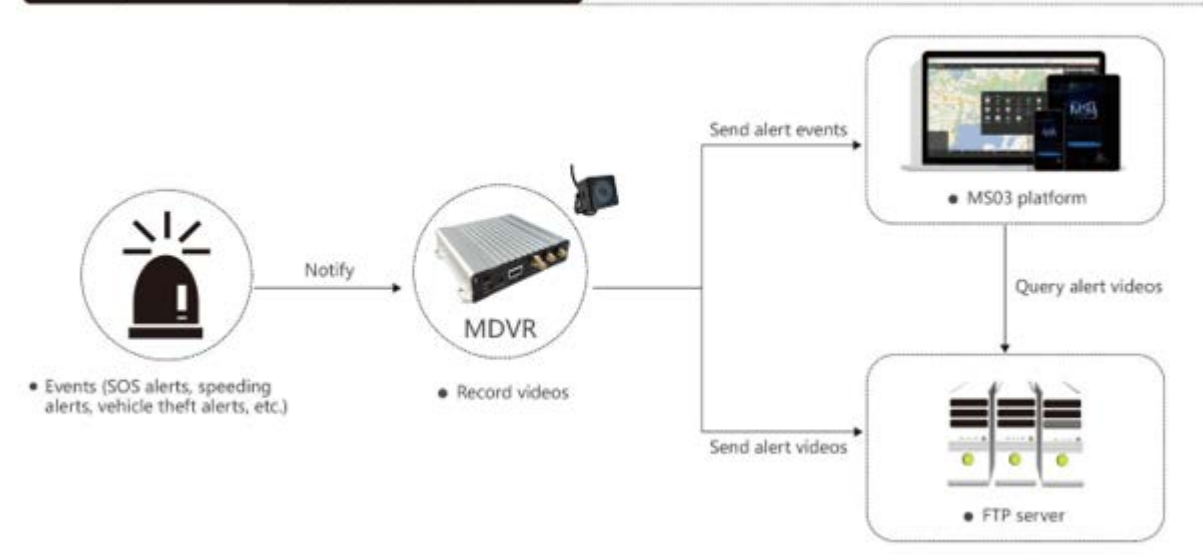

#### Working mode 4: Alert video search and uploading

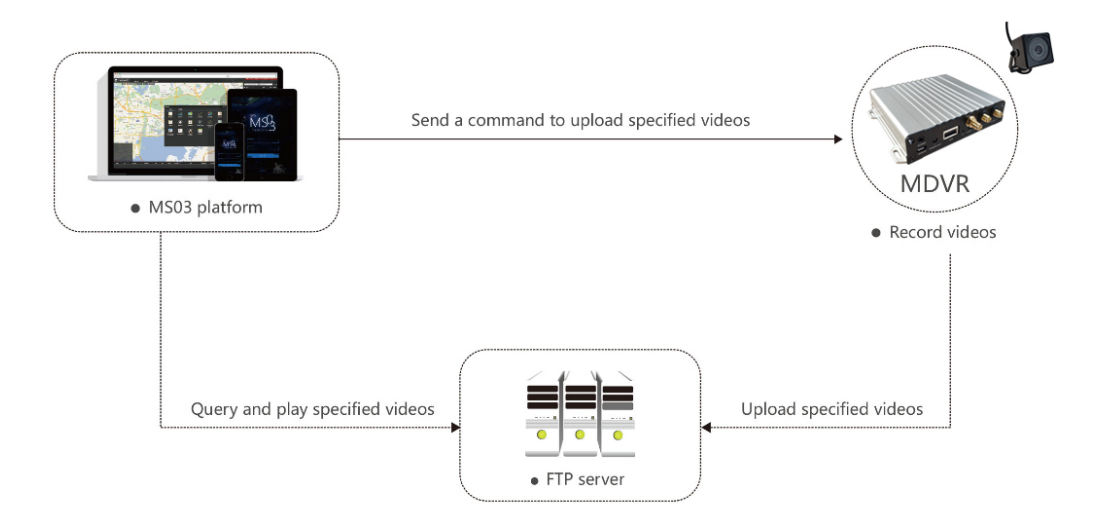

# **4** Device Installation and Test

This chapter is intended for customers who use the MD500S MDVR for the first time, helping them configure and operate the device, understand the basic functions of the device, and test the device alerts.

For more information about fast installing and using the MDVR, see the following sections.

#### 4.1 Installing a SIM Card and Micro SD Card

Loosen the screws by using a screwdriver, remove the upper cover, insert the SIM card into the SIM card slot, and install the micro SD card.

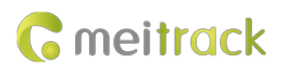

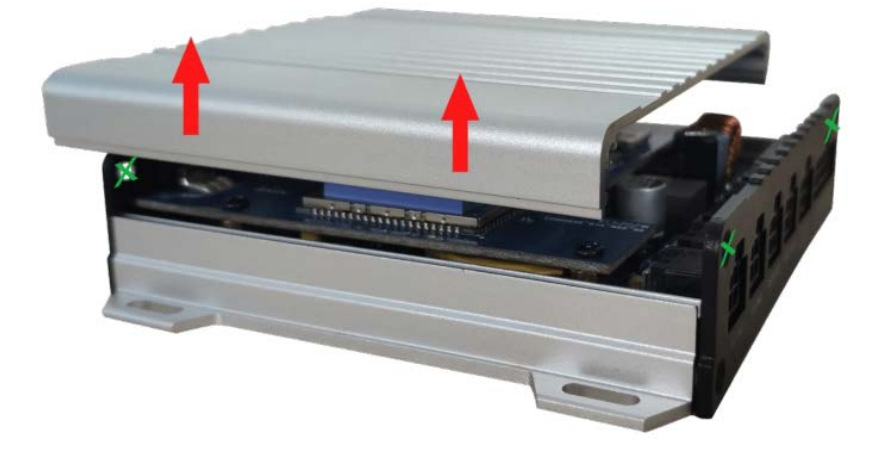

## 4.2 Installing Cameras

Connect the AV-IN1 port of the device to the camera of the DMS, AV-IN2 port of the device to the camera of the ADAS, AV-IN3 and AV-IN4 ports of the device to AHD cameras as required.

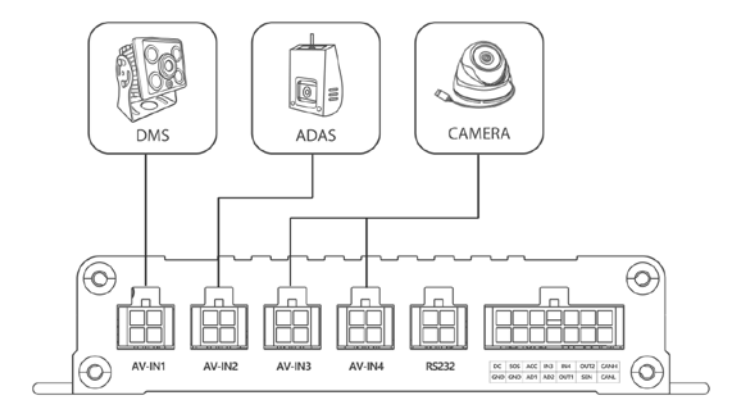

# 4.3 Installing the I/O Cable, Antennas, Speaker, and Microphone

1. Install the WiFi antenna, GSM antenna, GPS antenna, speaker, and microphone based on the following wiring diagram.

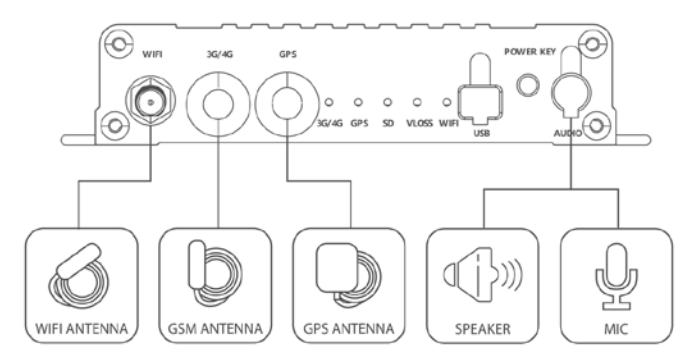

2. Connect to the I/O port based on the following wiring diagram.

# **G** meitrack

#### MEITRACK MD500S MDVR User Guide

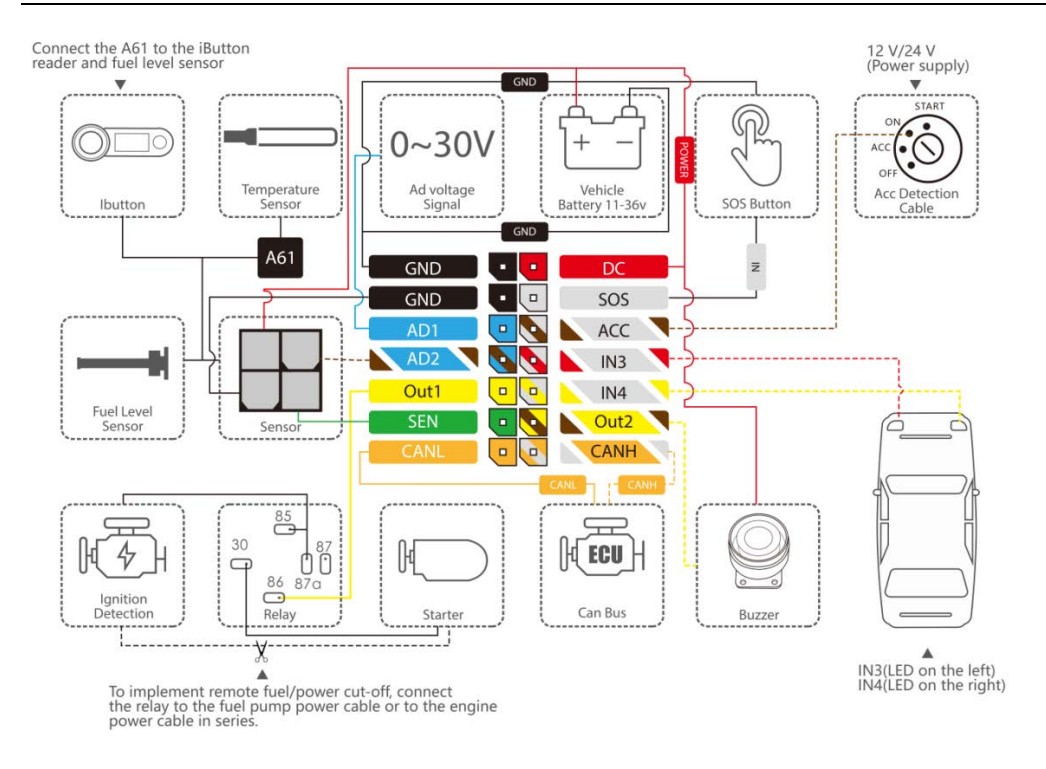

Note:

- a. The power cable, ground wire, and ACC cable must be connected. When the device detects that the ACC is on, the video system starts operating.
- b. Input 3 and input 4 are connected to the turning left and right signal light cables respectively. If not, when the vehicle turns to the left or right, a lane departure alert is generated.
- c. The speaker is connected to implement voice broadcasting of the ADAS and DMS, two-way calling, and two-way radio.

#### 4.4 Setting the IP Address and Port By Using Meitrack Manager

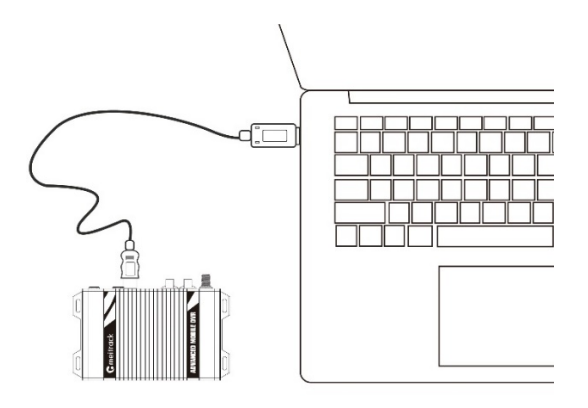

If Meitack MDVR platform is used, the IP address is set to 67.203.15.7 and port set to 50005.

| GPRS Tracking       |               |            |
|---------------------|---------------|------------|
| Para Setting        |               |            |
| GPRS                | ○ Close       |            |
| IP/Domain           | 67.203.15.7 ~ | Port 50005 |
| Backup IP/Domain    |               | Port       |
| GPRS Timezone(mins) | 0             |            |

You are not advised to modify the default values of other parameters. For more information about how to configure the IP address and port by using Meitrack Manager, see the *Meitrack Manager User Guide*.

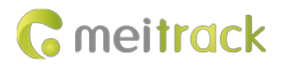

# 4.5 Platform Function Test

Before testing related DMS and ADAS functions, make sure that the device is online, video preview and two-way calling functions are available, and the device is installed into the vehicle.

Visit the MS03 platform, right-click a device, and select Video Monitor.

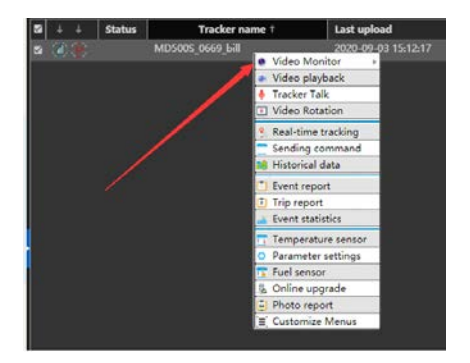

If images are displayed as follows, it means that the cameras work properly.

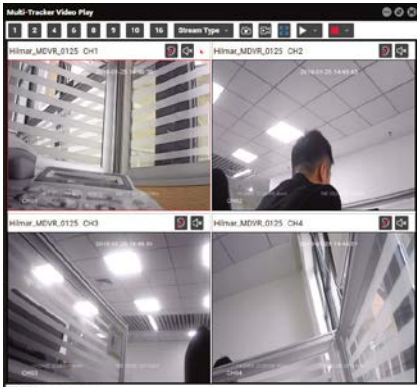

Note: After you purchase devices, please apply to Meitrack sales team for a platform testing account.

# 4.6 Downloading and Using MTViewer Ai App (Android Only)

Visit https://play.google.com/store/apps/details?id=com.meitrack.adas\_dms\_controller, and download MTViewer Ai app.

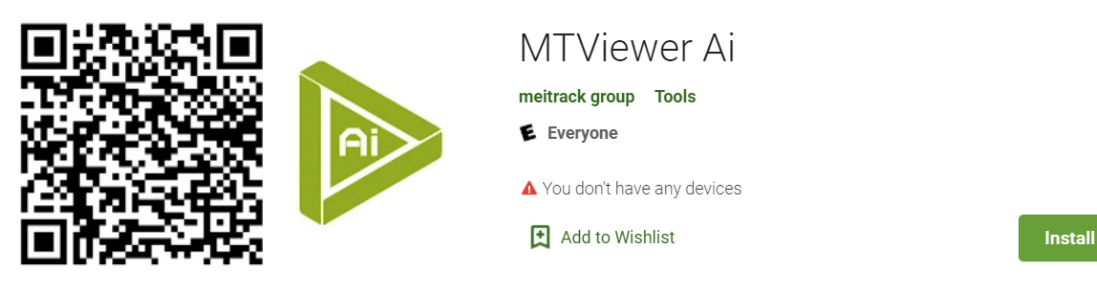

Enable the device WiFi hotspot.

Start Meitrack Manager, enter the SSID and key of the WiFi hotspot, and click Set.

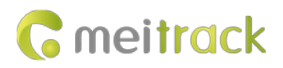

| Hotspot Settings |                      |  |  |  |
|------------------|----------------------|--|--|--|
| Enable Hotspot   |                      |  |  |  |
| SSID             | mdvr_864281040387749 |  |  |  |
| Key              | 88888888             |  |  |  |

Connect your mobile phone to the device's WiFi hotspot.

On the WiFi settings page of your mobile phone, connect the mobile phone to the device's WiFi hotspot.

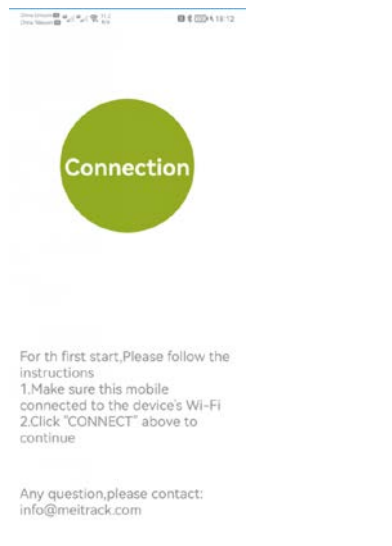

#### Note:

- 1、ACC needs to be activated when APP connects to MD500S.
- 2、When app is connected to MD500S WIF, the device will drop the line.

#### 4.7 Installing the Camera of the DMS

The steering wheel of trucks and buses is low, so you should install the DMS on a higher location around the dashboard. It should not be higher than the driver's eyes, and the angle between the installation location and the driver's face should not be higher than 30 degrees. Please ensure that the distance between the lens and eyes ranges from 60 cm to 90 cm. It is recommended that the angle between the installation location and the driver's face should not be higher than 30 degrees.

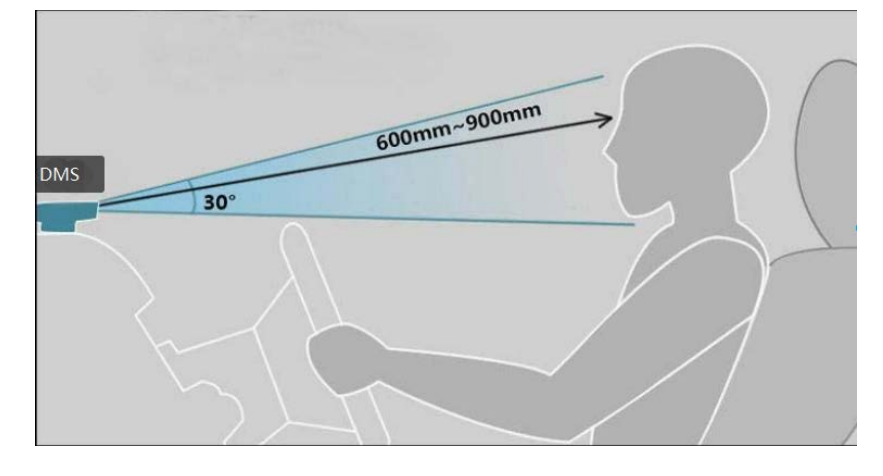

If the DMS is installed into a car, you have to install it on the left or right position of the steering wheel. Because the steering wheel

of the car is high. The angle between the installation location and the driver's face should not be higher than 30 degrees. Facial features of the driver can be captured. The camera installation location can be adjusted by using MTViewer Ai app.

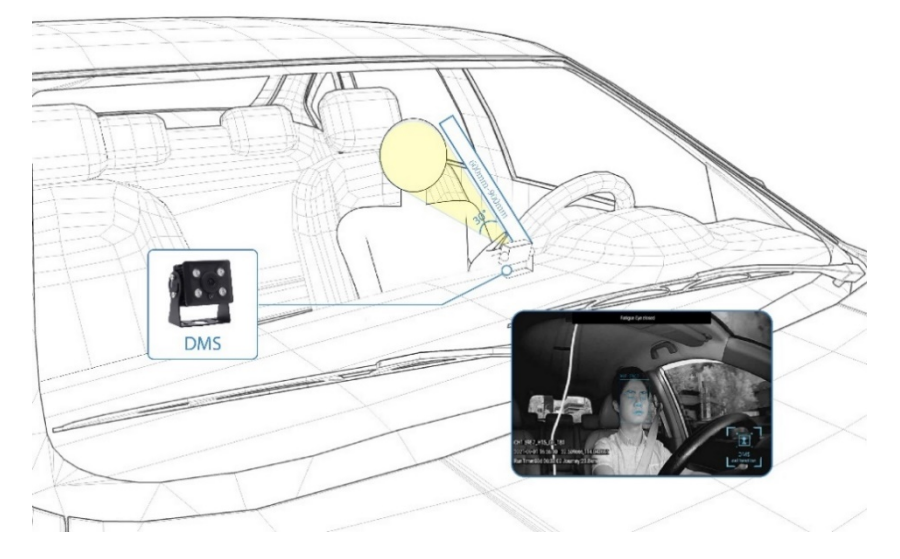

## 4.8 Installing the Camera of the ADAS

Please ensure that the installed ADAS does not blur the driver's vision. It is recommended that you install the ADAS in the middle of the distance between the uppermost sides of two windshields. The installation location is shown in the following figure:

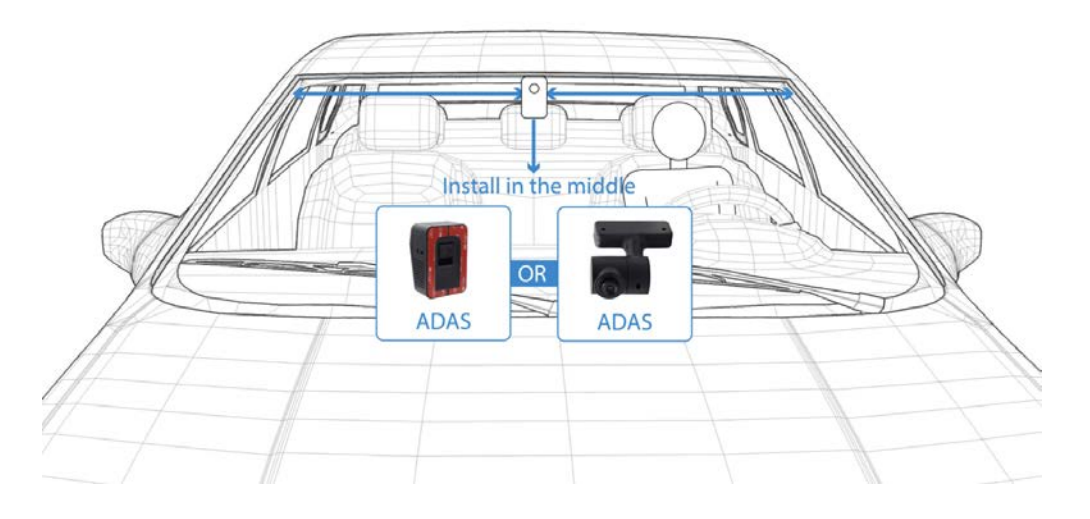

Note: After the ADAS installation is finished, adjust the camera location by using MTViewer Ai app to improve the accuracy of the ADAS.

Step 1: Adjust the installation location of the camera of the ADAS.

Step 2: Adjust the yellow horizontal line to the horizon and yellow vertical line to the middle of the road, as shown in the following figure.

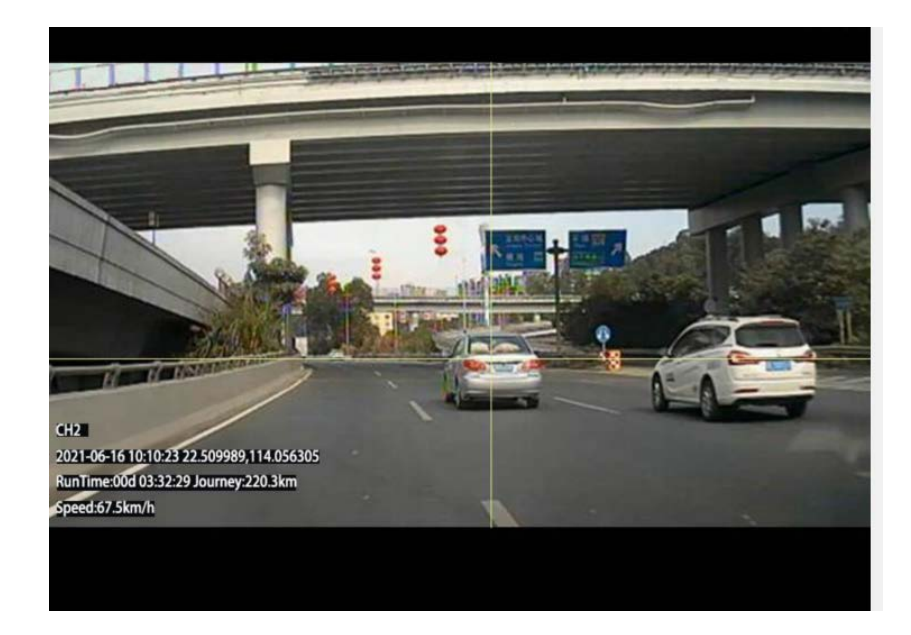

#### Step 3: Set calibration parameters of the ADAS.

| China Liviacon Es Multi Multi ART 4/2 | 🕅 🕏 🏧 🔥 15:13 | Constraine<br>Constation and Add and and and                                                                                                    | 國本國內15:22   | Christian Cristian (12 Ka                        | 間常119-15-22      | Conclusion B              | # # 2054 10 23 |
|---------------------------------------|---------------|----------------------------------------------------------------------------------------------------|-------------|--------------------------------------------------|------------------|---------------------------|----------------|
| No Name                               |               | No Name                                                                                                    |             | No Name                                          |                  | No Name                   |                |
| ADAS Calibration                      |               | ADAS Calibration                                                                                                    |             | ADAS Calibration                                 |                  | SSID:mdvr_864281040387749 |                |
|                                       |               |                                                                                                    | 53          |                                                  | 5                | IMEI:8642810403877        | 749            |
|                                       |               |                                                                                                    |             | Step 8 Vehicle Faianes                           | re i ergest      |                           |                |
|                                       |               |                                                                                                    |             | Centerin<br>Installation begint 1940 CTI Vehicle | kngth: 956.0 cm  |                           | 1              |
| PAUL DE AC                            |               |                                                                                                    | . 00        | Control Manager 170.0 cm Webse                   | steelase 760 cm  |                           |                |
| OI                                    |               |                                                                                                    |             |                                                  |                  | Contraction of the second |                |
| A STORAGE CONTRACTORS                 |               | and the second second sec |             |                                                  | #101.001743#4G41 |                           |                |
| 1                                     | )             |                                                                                                    |             | Camera Positi                                    | on(cm)           |                           |                |
|                                       |               | Step 2 Please tap<br>below to a                                                                                                    | this arrows | Height (to ground):                              | 134.0 cm         | Succes                    | ss 📰           |
| Step 1 Please adjus                   | st the camera |                                                                                                    |             | Horizontal Length                                |                  | ОК                        |                |
| positio                               |               |                                                                                                    | _           | (to vehicle's                                    | 170.0 cm         | CHANNEL 3                 | CHANNEL 4      |
|                                       |               | <ul> <li>.+.</li> </ul>                                                                                                    |             | Horizontal Length                                | 86.0 cm          |                           |                |
| Cancel                                | Next          | Denuisure                                                                                                    | March       | Dravious                                         | Dana             | DMS ADJUST A              | DAS ADJUST     |
| Cancer                                | Next          | Previous                                                                                                    | Next        | Previous                                         | Done             |                           |                |
| C)                                    | -             |                                                                                                    |             |                                                  |                  | Charles Charles           |                |
| CAMERA                                | SETTINGS      | CAMERA                                                                                                    | SETTINGS    | CAMERA                                           | SETTINGS         | CAMERA                    | SETTINGS       |

# 4.9 ADAS and DMS Voice Broadcasting List

| Camera | Alert Type             | Audible Alert                  |
|--------|------------------------|--------------------------------|
| DMS    | Turn head to the left  | Please face forward            |
|        | Turn head to the right | Please face forward            |
|        | Raise head             | Please face forward            |
|        | Lower head             | Please face forward            |
|        | Drowsiness             | Attention, drowsiness detected |
|        | Yawning                | Please awake                   |
|        | Calling                | Please do not use mobile phone |
|        | Smoking                | No smoking                     |

Audible alerts about the ADAS and DMS are as follows:

Copyright © 2022 Meitrack Group All rights reserved.

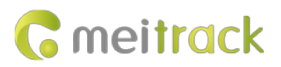

|      | Driver absence                               | Please return driver seat          |
|------|----------------------------------------------|------------------------------------|
| ADAS | Forward collision                            | Watch out the front vehicle        |
|      | Distance detection                           | Please keep vehicle distance       |
|      | Left lane departure Watch out lane departure |                                    |
|      | Right lane departure                         | Watch out lane departure           |
|      | Front vehicle start                          | Watch out the front vehicle starts |

#### 4.10 Viewing Alert Photos on the MS03 Platform

Log in to the MS03 platform, and check whether ADAS and DMS alert photos are uploaded to the platform successfully. If pictures are complete and are not lost, the device communication function is normal and tests are passed.

1) On the main interface, choose **Reports**.

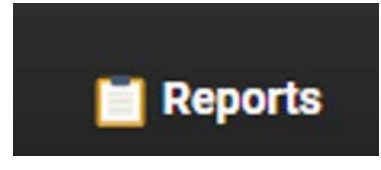

2) On the Reports window that is displayed, select Event report from Use Normal.

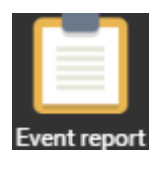

- 3) On the **Event report** window that is displayed, click the menu arrow on the left. Then the tracker list is displayed.
- 4) Select a tracker to be queried, set the query time, and click the search icon.
- 5) Related reports are displayed, as shown in the following figure.

| event r | eport           |                                                                                                  |                     | ••                  |
|---------|-----------------|--------------------------------------------------------------------------------------------------|---------------------|---------------------|
| Event:  | Select events   | ▼ Quick time ▼ From: 2020-08-01 III 00:00 ▼ To: 2020-08-20 III 23:59 ▼ Address                   | 💵 💄 📚               |                     |
| Ð       | Tracker name    | Alarm type                                                                                       | GPS time            | Receiving time      |
| Pla     | MD500S_6105_1   | GPS Signal Recovery                                                                              | 2020-08-01 12:04:38 | 2020-08-01 12:04 📤  |
| ISC S   | MD500S_6105_1   | GPS Signal Lost                                                                                  | 2020-08-01 12:05:29 | 2020-08-01 12:05    |
| e       | MD500S_6105_1   | GPS Signal Recovery                                                                              | 2020-08-01 12:06:09 | 2020-08-01 12:06    |
| a l     | MD500S_6105_1   |                                                                                                  | 2020-08-01 12:06:44 | 2020-08-01 12:06    |
| ia d    |                 | ADAS/DMS Alarm(Vehicle distance alarm,200801120646_CH2_E126S129_1_ADAS(Hmw).jpg 🔤)               | 2020-08-01 12:06:45 | 2020-08-01 12:06    |
| ĉŗ.     | MD500S_6105_1   | ADAS/DMS Alarm(Too fast approaching to vehicle ahead,200801120647_CH2_E126S128_1_ADAS(Fcw),jpg 🖬 |                     | 2020-08-01 12:06    |
|         |                 | ADAS/DMS Alarm(Front car start reminder,200801120851_CH2_E126S132_1_ADAS(Fvsa).jpg 🔛             | 2020-08-01 12:08:50 | 2020-08-01 12:08    |
|         | MD500S_6105_1   | ADAS/DMS Alarm(Vehicle distance alarm,200801120917_CH2_E126S129_1_ADAS(Hmw),jpg 🖿)               |                     | 2020-08-01 12:09    |
|         | MD500S_6105_1   | ADAS/DMS Alarm(Vehicle distance alarm,200801121114_CH2_E126S129_1_ADAS(Hmw).jpg 🎽)               | 2020-08-01 12:11:13 | 2020-08-01 12:11    |
|         | MD500S_6105_1   | ADAS/DMS Alarm(Vehicle distance alarm,200801121154_CH2_E126S129_1_ADAS(Hmw).jpg 📓)               | 2020-08-01 12:11:52 | 2020-08-01 12:11    |
|         |                 | ADAS/DMS Alarm(Vehicle distance alarm,200801121228_CH2_E126S129_1_ADAS(Hmw),jpg 📓)               | 2020-08-01 12:12:26 | 2020-08-01 12:12    |
|         | MD500S_6105_1   | ADAS/DMS Alarm(Vehicle distance alarm,200801121241_CH2_E126S129_1_ADAS(Hmw),jpg 📓)               | 2020-08-01 12:12:40 | 2020-08-01 12:12    |
|         |                 | ADAS/DMS Alarm(Vehicle distance alarm,200801121311_CH2_E126S129_1_ADAS(Hmw).jpg 📕)               | 2020-08-01 12:13:10 | 2020-08-01 12:13    |
|         | MD500S_6105_1   | ADAS/DMS Alarm(Vehicle distance alarm,200801121823_CH2_E126S129_1_ADAS(Hmw),jpg 🛍)               |                     | 2020-08-01 12:18    |
|         | 1 10500C 6105 1 |                                                                                                  | 2020 00 01 12:10:26 |                     |
|         | 🔣 🖌 Page 1      | Total37 🔰 💓 C Display1 - 30Total1088                                                             | Show drive          | r and license-plate |

6) Double-click an event. Then a picture captured is displayed.

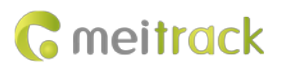

Location info

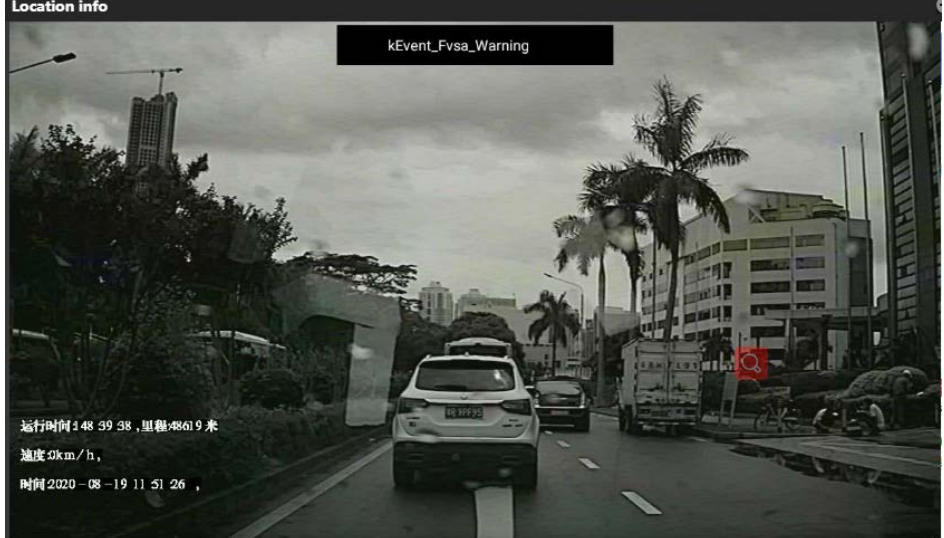

If you have any questions, do not hesitate to email us at info@meitrack.com.